## How to Create a Year To Date for Salary Employee's in Payroll Mate ®

Start by Opening your

**Payroll Mate** 

Program

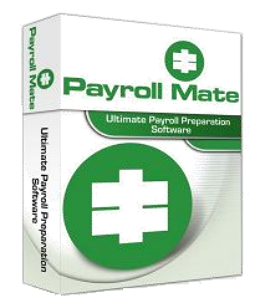

www.PayrollMate.com (800)-507-1992

The best way to enter YTD for salaried employees is to create a new income category and name it your choice (YTD or Salary YTD) and set the type to variable. When you create the first check you will be able to manually enter the YTD amount and override all the taxes, deductions, etc..to match the employee's YTD figures. Follow the steps in this tutorial.

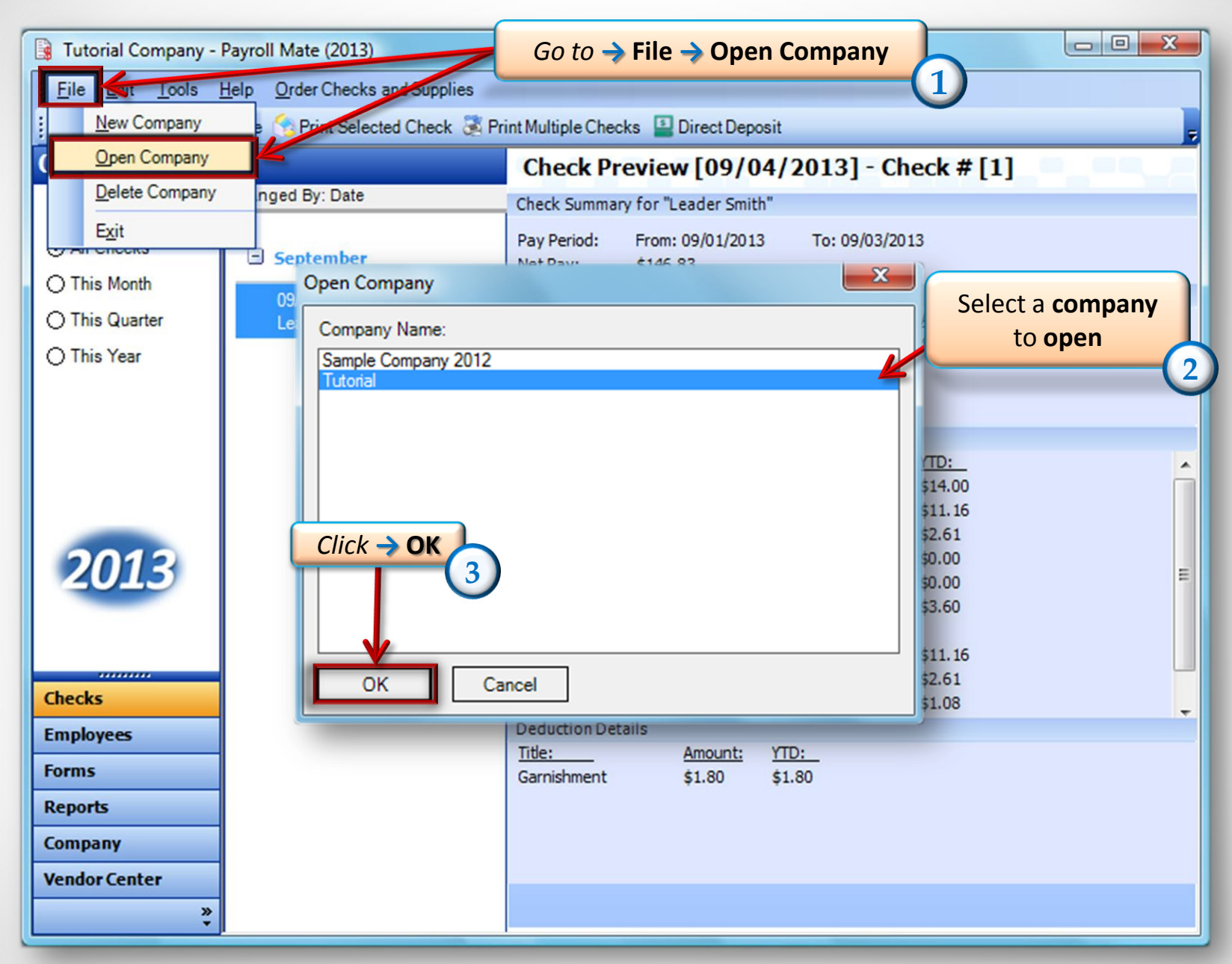

| Tutorial Company - Pay <u>File</u> Edit Tools Help | roll Mate (2013)          | Click→ Income Categories                      |  |
|----------------------------------------------------|---------------------------|-----------------------------------------------|--|
| Company                                            |                           | Federal Tax Information State Tax Information |  |
|                                                    | Income Categories         | Tax Categories Deduction Categories           |  |
|                                                    | Title                     | Calculation                                   |  |
|                                                    | Regular Hourly Pay        | Per Hour                                      |  |
|                                                    | Overtime Hourly Pay       | Per Hour                                      |  |
|                                                    | Yearly Salary             | Per Year                                      |  |
|                                                    | Bonus                     | Variable                                      |  |
|                                                    | Tips Received Directly b  | y Employee Variable                           |  |
| 4                                                  | Tips Paid by Employer     | Variable                                      |  |
| o to 🔶 Company                                     | Double-Time               | Per Hour                                      |  |
|                                                    | Commission                | Variable                                      |  |
|                                                    | Mileage                   | Per Mile                                      |  |
|                                                    | Piece Work                | Per Piece                                     |  |
|                                                    | Fringe Benefits           | Fixed                                         |  |
| 2013                                               | Life Insurance over 50,00 | 00 Variable                                   |  |
| 2010                                               | Sick Pay                  | Variable                                      |  |
|                                                    | Vacation Pay Hourly       | Per Hour                                      |  |
|                                                    | Sick Pay Hourly           | Per Hour                                      |  |
|                                                    | Bonus                     | Per Year                                      |  |
| Checks                                             |                           |                                               |  |
| Employeer                                          | (6)                       |                                               |  |
| cilipioyee                                         | $Click \rightarrow Add$   |                                               |  |
| Forms                                              | chek Prad                 |                                               |  |
| Reports .                                          |                           |                                               |  |
|                                                    | Add                       | Edit                                          |  |
| Company                                            | Add                       | Con                                           |  |
| Vendor Center                                      |                           |                                               |  |
|                                                    |                           |                                               |  |

| Income Details                                                                                                    |                                                                                                    | Create a Title |
|----------------------------------------------------------------------------------------------------|----------------------------------------------------------------------------------------------------|----------------|
| Title:       Salary YTD         Abbreviation:       Salary YTD         Type:       Per Year         W-2 Box 12 Code:                                                                                                    | curity tips" on form W-2)                                                                                 | 7              |
| Taxes Applied:         Image: Federal Income Tax         Image: Social Security (Employee)         Image: Social Security (Employee)         Image: Medicare (Employee)         Image: Medicare (Employee)         I | Deductions Applied:<br>401K (Employee)<br>401K (Employer)<br>Health Insurance<br>Garnishment<br>Deduction |                |

|                 | Income Details                                                                                                    |                                                                                                    |                                                             |
|-----------------|----------------------------------------------------------------------------------------------------|----------------------------------------------------------------------------------------------------|-------------------------------------------------------------|
|                 | Title:<br>Abbreviation:<br>Type:<br>W-2 Box 12 Code:<br>W-2 Box 14<br>Abbreviation:<br>Reported tips (include<br>Omit from Net Pay                                                                                                    | Salary YTD<br>Salary YTD<br>Variable<br>Per Year<br>Per Hour<br>Fixed<br>Variable<br>Per Piece<br>Per Mile<br>Percentage of Sales<br>Form W-2)                               | Select  Type of calculation  Check the Taxes and Deductions |
| 0<br>Click → OK | Inactive         Taxes Applied:         Imactive         Imactive <tr< th=""><th>Deductions Applied:<br/>Noyee)<br/>Noyer)<br/>Deductions Applied:<br/>401K (Employee)<br/>401K (Employer)<br/>Health Insurance<br/>Garnishment<br/>Deduction<br/>Employe<br/>(Employ v</th><th>you want<br/>applied</th></tr<> | Deductions Applied:<br>Noyee)<br>Noyer)<br>Deductions Applied:<br>401K (Employee)<br>401K (Employer)<br>Health Insurance<br>Garnishment<br>Deduction<br>Employe<br>(Employ v | you want<br>applied                                         |

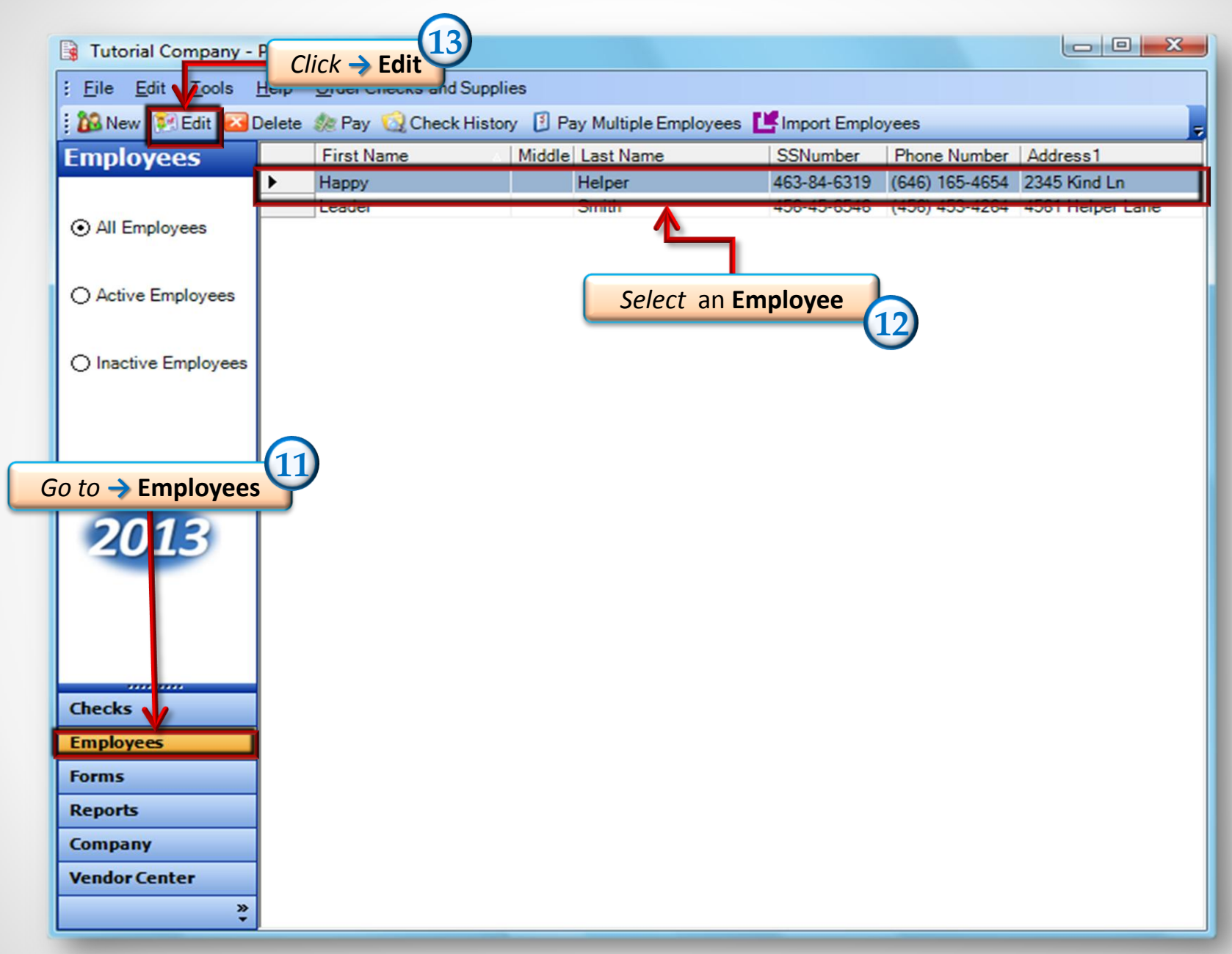

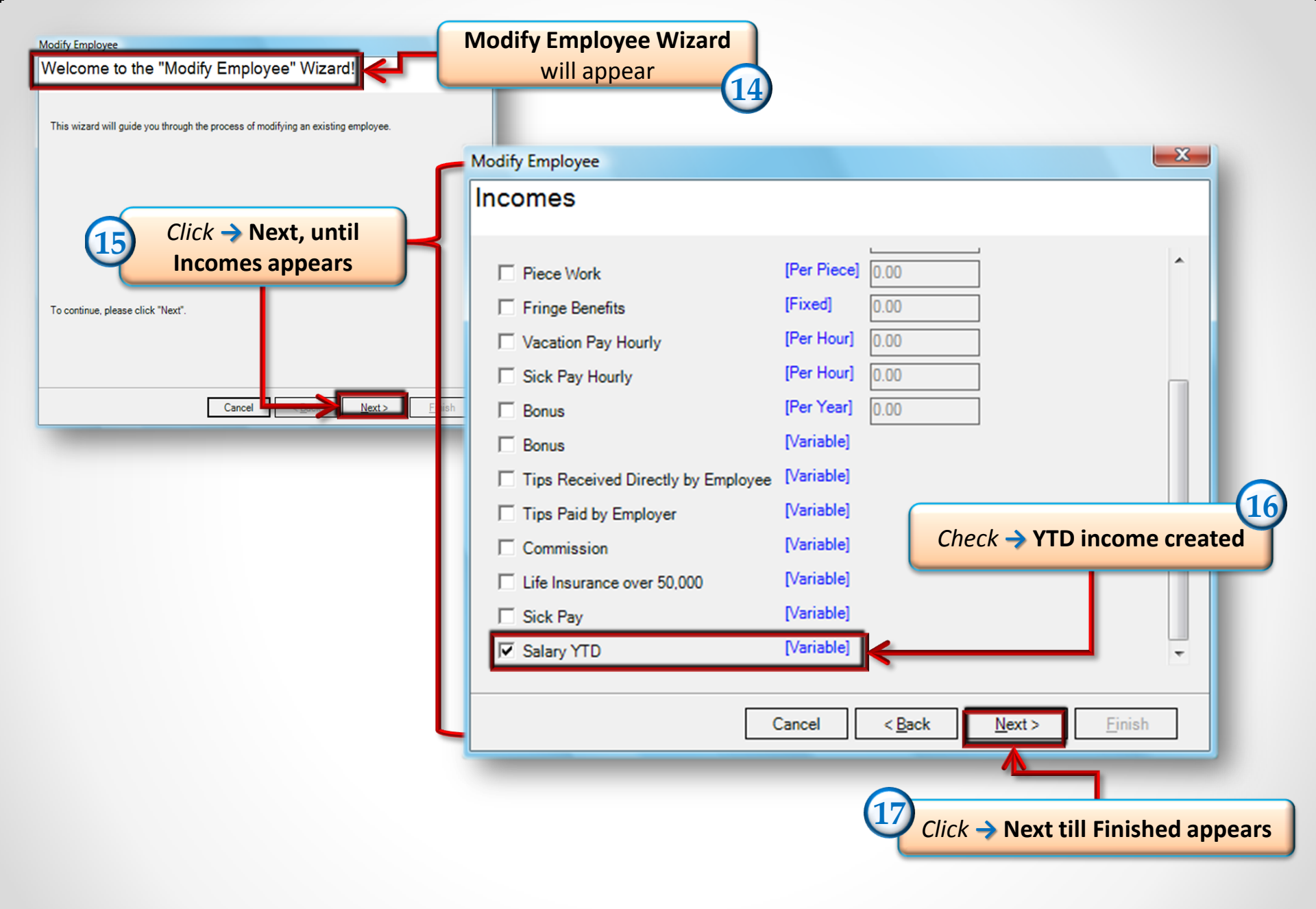

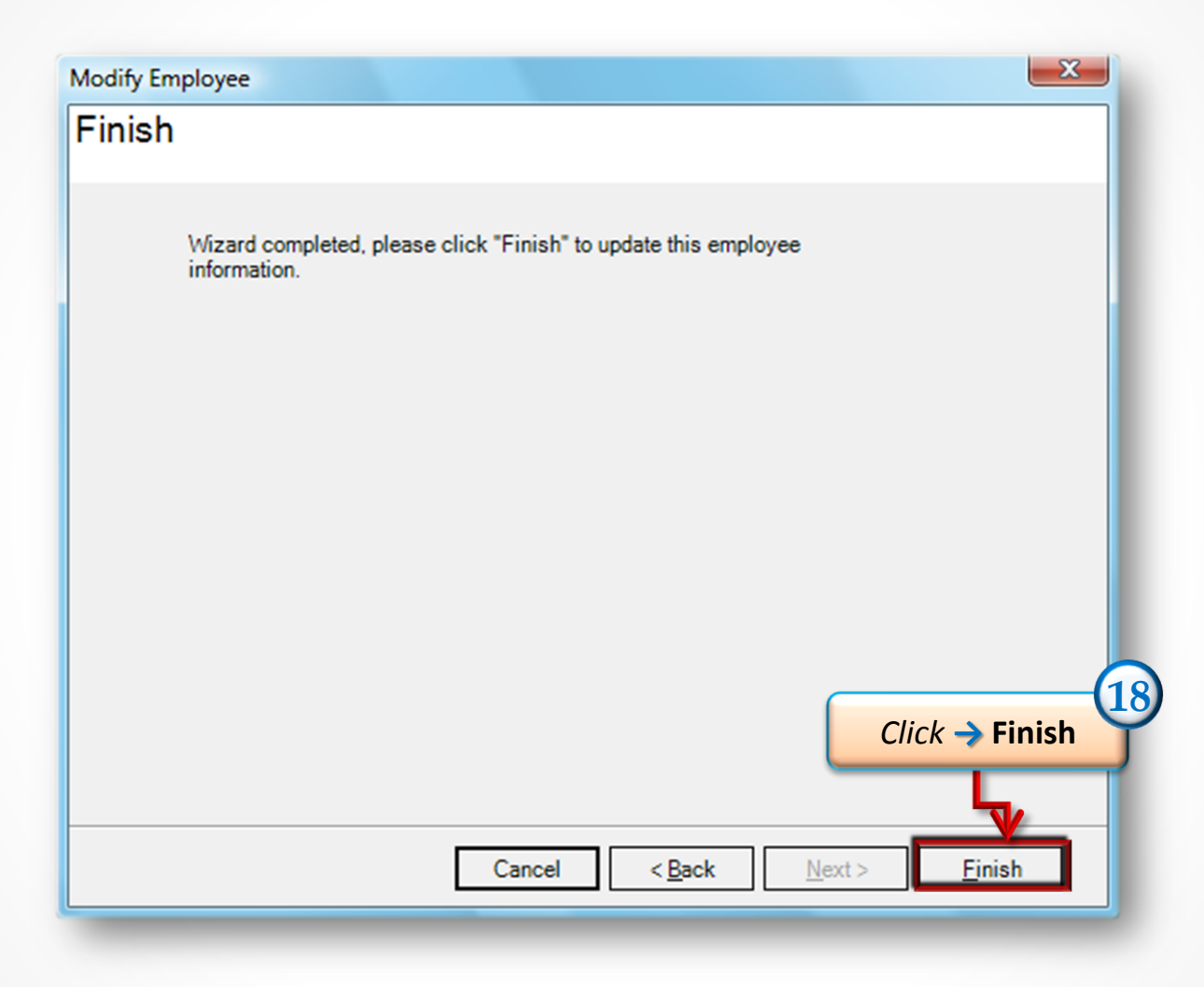

## \*Repeat Steps as needed\*

|                                           | C                        |                                |                 |                |                  |
|-------------------------------------------|--------------------------|--------------------------------|-----------------|----------------|------------------|
| 📑 Tutorial Company -                      | Payroll Mate (2013)      | Click -> Pay                   |                 |                |                  |
| <u>; F</u> ile <u>E</u> dit <u>T</u> ools | Help Order Checks and Su | pplies                         |                 |                |                  |
| 🗄 🗱 New 😥 Edit 🔤 🛙                        | Delete 🚺 Pay 🤤 heck Hi   | story [ Pay Multiple Employees | E Import Employ | yees           | -                |
| Employees                                 | First Name               | △ Middle Last Name             | SSNumber        | Phone Number   | Address1         |
|                                           | Happy                    | Helper                         | 463-84-6319     | (646) 165-4654 | 2345 Kind Ln     |
| All Employees                             | Leader                   | Smith                          | 456-45-6546     | (456) 453-4264 | 4561 Helper Lane |
|                                           |                          |                                |                 |                |                  |
| O Active Employees                        |                          |                                |                 |                |                  |
|                                           |                          |                                |                 |                |                  |
| O Inactive Employees                      |                          |                                |                 |                |                  |
|                                           |                          |                                |                 |                |                  |
|                                           |                          |                                |                 |                |                  |
|                                           |                          |                                |                 |                |                  |
|                                           |                          |                                |                 |                |                  |
| 2013                                      |                          |                                |                 |                |                  |
|                                           |                          |                                |                 |                |                  |
|                                           |                          |                                |                 |                |                  |
|                                           |                          |                                |                 |                |                  |
|                                           |                          |                                |                 |                |                  |
| Checks                                    |                          |                                |                 |                |                  |
| Employees                                 |                          |                                |                 |                |                  |
| Forms                                     |                          |                                |                 |                |                  |
| Reports                                   |                          |                                |                 |                |                  |
| Company                                   |                          |                                |                 |                |                  |
| Vendor Center                             |                          |                                |                 |                |                  |
| »                                         |                          |                                |                 |                |                  |
| · · · · · · · · · · · · · · · · · · ·     |                          |                                |                 |                |                  |

| Check Details                                              | 20           |            |                   |                 |           |                    |            | ×          |
|------------------------------------------------------------|--------------|------------|-------------------|-----------------|-----------|--------------------|------------|------------|
| General Information Pay Frequency: Weekly (52 Pay Periods) |              |            |                   |                 |           |                    |            |            |
| Employee: Happy                                            | Dates        |            |                   | Begin Date:     | Tuesday   | , December 31, 201 | 3 <b>-</b> | ecalculate |
| Check #: 12 Pay D                                          | ate: Tuesday | , December | 31, 2013 <u>-</u> | End Date:       | Tuesday   | , December 31, 201 | 3 💌        |            |
| Income Details Vacation / Sick Hours                       |              |            |                   |                 |           |                    |            |            |
| Income: Rate: Type:                                        | Quantity:    | Amount:    | YTD:              |                 |           |                    | Amount:    | YTD:       |
| Salary YTD 0.00 Variable                                   | N/A          | 0.00       | 0.00              |                 |           | Vac. hours earned  | 0.00       | 0.00       |
|                                                            |              |            |                   |                 |           | Vac. hours used    | 0.00       | 0.00       |
|                                                            |              |            |                   |                 |           | Sick hours earned  | 0.00       | 0.00       |
|                                                            |              |            |                   |                 |           | Sick hours used    | 0.00       | 0.00       |
|                                                            |              |            |                   |                 |           | SICK HOUIS USED    | 0.00       | 0.00       |
| Tay Dataile                                                |              |            |                   | Deduction Data  | ile       |                    |            |            |
| Tax                                                        | Amount       | YTD:       |                   | Deduction:      | Amount:   |                    |            |            |
| Federal Income Tax                                         | 0.00         | 209.00     |                   | Deduction.      | Amount.   | <u></u>            |            |            |
| Social Security (Employee)                                 | 0.00         | 127 10     |                   |                 |           |                    |            |            |
| Medicare (Employee)                                        | 0.00         | 29.73      |                   |                 |           |                    |            |            |
| State Income Tax                                           | 1.20         | 6.00       |                   |                 |           |                    |            |            |
| Local Income Tax                                           | 0.00         | 0.00       |                   |                 |           |                    |            |            |
| State Disability Insurance (Employee)                      | 0.00         | 41.00      |                   |                 |           |                    |            |            |
| Social Security (Employer)                                 | 0.00         | 127.10     |                   |                 |           |                    |            |            |
| Medicare (Employer)                                        | 0.00         | 29.73      |                   |                 |           |                    |            |            |
| Fed Unemployment (Employer)                                | 0.00         | 12.30      |                   |                 |           |                    |            |            |
| State Unemployment (Employer)                              | 0.00         | 20.50      |                   |                 |           |                    |            |            |
| State Disability Insurance (Employer)                      | 0.00         | 41.00      |                   |                 |           |                    |            |            |
| Check Summary                                              |              |            |                   |                 |           |                    |            |            |
| Total Incomes:                                             | Total Tax    | kes:       |                   | Total Deduction | <u>s:</u> | Net Pay:           |            |            |
| This Check: 0.00                                           | 1.20         |            | (                 | ).00            |           | -1.20              |            |            |
| <u>YTD:</u> 0.00                                           | 412.83       |            | (                 | 0.00            |           | -412.83            |            |            |
| MEMO:                                                      |              |            |                   |                 |           |                    |            |            |
| ОК                                                         | Cano         | ;el        |                   |                 |           |                    |            |            |

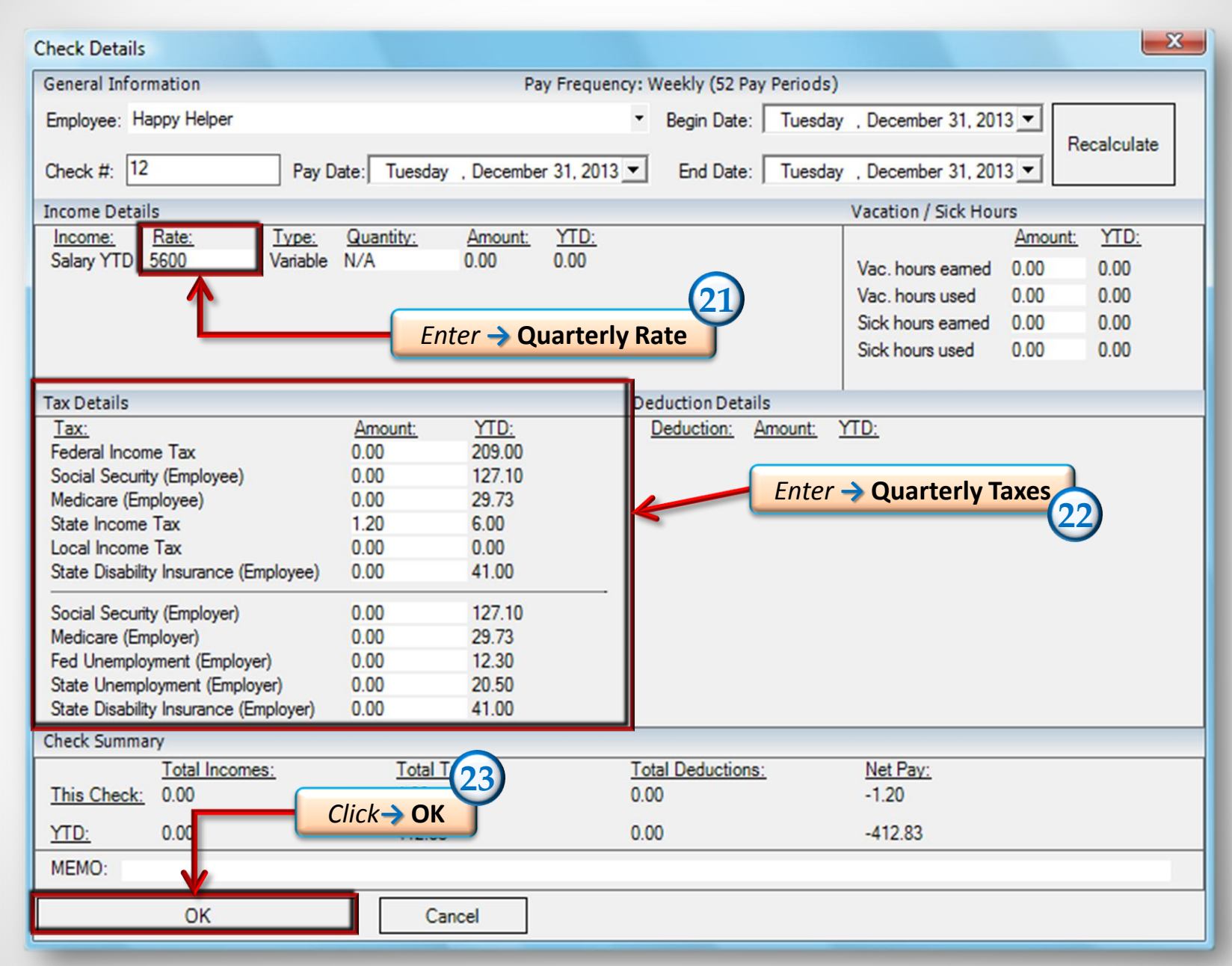

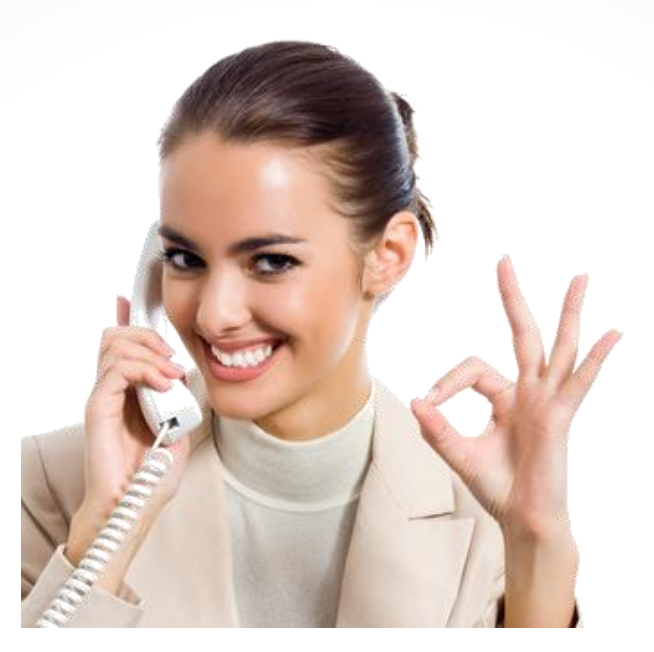

Congratulations! You now know how to create a year to date for salary paid employee's.

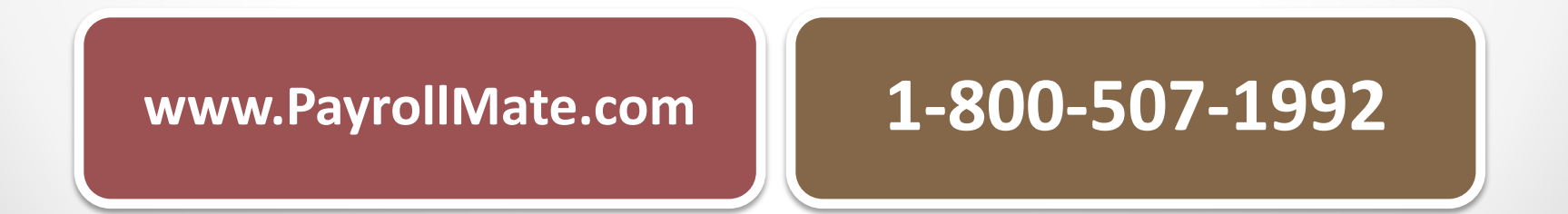